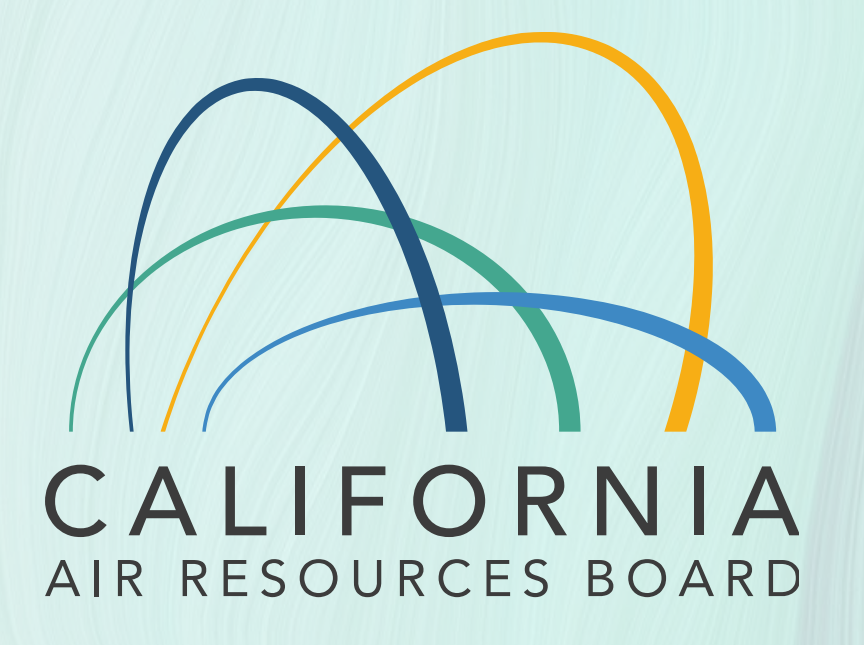

#### **HDIUT Data Submittal Workshop**

For Heavy Duty In-Use Testing (HDIUT) Program Date: June 20, 2024

# Objectives

- Introduction of Heavy Duty In-Use Testing (HDIUT) data submittal portal, HDIUT Manufacturer Submit (HMS) system
  - Applicable to heavy duty engine manufacturers (OEMs) HDIUT program
  - Implementation date: July 1, 2024
     With CARB staff-assisted submission options (until December 31, 2024)
- Step-by-step guidance how to submit HDIUT data through HMS
  - (One time) Registration
  - HDIUT data (file) submittal, followed by notification
  - HDIUT data validation, followed by notification
- Q&A with the new submission methodology

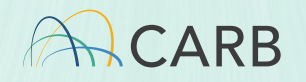

## Background

- Manufacturer-Run In-Use Testing Program for Heavy-Duty Diesel Engines (HDIUT Program) started from 2007.
  - After 2 years of a pilot program (in 2005 and 2006)
- According to 40 CFR § 86.1920 "What in-use testing information must I report to EPA?" along with an EPA's HDIUT reporting guidance document (CISD-06-011), OEMs must report HDIUT data, information, and results (HDIUT data) to U.S. EPA and CARB.
- Current methodology for OEMs' HDIUT data reporting/submittal
  - To U.S. EPA: Through EV-CIS
  - To CARB: Electronic media (such as CD, DVD, and thumb drives) by mail or email attachments

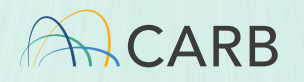

## **New HDIUT Data Submittal Methodology**

- Establishment of a new HDIUT data reporting/validation system
  - Similar to EPA's EV-CIS and CARB E-File
  - Web-based reporting through a submittal portal at HMS: <u>https://ssl.arb.ca.gov/hms</u>
  - Additional HDIUT data validation in place
- New HDIUT data submittal through HMS
  - For 2023 and later Test Order (TO) HDIUT data, starting from July 1, 2024
     DEM's direct submission through HMS
    - CARB staff-assisted submission to HMS by December 31, 2024
      - >OEM's submission to CARB via current/old methodology
      - CARB staff's submission through HMS on behalf of the OEM
      - > Any errors found during the submission through HMS are fixed by the OEM

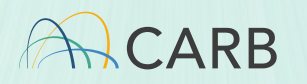

#### New HDIUT Data Submittal Methodology (continued)

- New HDIUT data submittal steps
  - Send CARB an official HMS account request letter.
  - Expect to receive email(s) for detailed registration process.
  - Follow the process in the email(s).
    - One time registration/approval for the person(s) who submit(s) HDIUT data unless there are changes for the person(s)
  - Once approved, submit/upload HDIUT data (files) by the person(s) at HMS: <u>https://ssl.arb.ca.gov/hms</u>
  - Upon successful submission/uploads, receipt of successful submittal/upload notification
    - When HDIUT data contain errors, receipt of unsuccessful submittal/upload notification

Then, after addressing those errors, re-submit/re-upload.

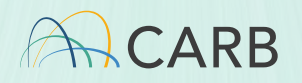

### **HDIUT Data Submittal - HMS Account Request**

- Each OEM submits CARB an HMS account request (HMS-AR) letter
  - To In-Use Programs Branch Chief
  - With providing names, titles, and contact information, including email addresses
  - On an official signed letter
- HMS-AR sample letters are available in <u>Mail-Out # ECCD-</u> <u>2024-06</u>
- Additional information on a CARB webpage, <u>How to Use HMS</u>

John Smith Company ABC 123 Motor Street Motor City, MI 12345

July 1, 2024

, Chief In-Use Programs Branch Emissions Certification and Compliance Division California Air Resources Board 4001 Iowa Ave. Riverside, CA 92507

Dear \_\_\_\_\_

To report Heavy Duty In-Use Testing (HDIUT) data, Company ABC hereby submits an HDIUT Manufacturer Submit (HMS) account request letter to authorize the HDIUT data submission through the HMS system on behalf of the manufacturer for the following list of contacts.

Company ABC attests that all HDIUT data on behalf of the manufacturer will be reviewed, approved, and submitted through the HMS system by the primary authorized contact, John Smith, or additional authorized contacts that are not consultants. In addition, Company ABC attests that all electronic signatures in this letter are to be considered valid, and all HDIUT data submitted through the HMS system will be considered valid for in-use compliance.

|          | Mary Garcia         | Marty Johnson         | David Hernandez         |
|----------|---------------------|-----------------------|-------------------------|
| Name:    | Mary Garcia         | Marty Johnson         | David Hernandez         |
| Title:   | Senior Engineer     | Technical Lead        | Engineer I              |
| Company: | Company ABC         | Company ABC           | Company ABC             |
| Phone:   | (123) 456-7890      | (123) 456-7887        | (123) 456-7895          |
| Email:   | mary.garcia@abc.com | marty.johnson@abc.com | david.hernandez@abc.com |

If you have any questions regarding this letter, please contact me at (123) 456-7878 or *john.smith@abc.com*.

Sincerely,

John Smith

John Smith, Chief In-Use Compliance Division Company ABC

#### HDIUT Data Submittal - Registration Notification Emails

#### • The first email

#### Welcome to CARB!

Hi John Doe

CARB is using Okta to manage it's web applications. This means you can conveniently access CARB applications through a single, secure home page.

Your system administrator has created a user account for you Click the following link to activate your account:

#### Activate CARB Account

This link expires in 7 days.

Your username is <u>your email address</u> Your organization's sign-in page is https://login.arb.ca.gov

If you experience difficulties accessing your account, you can send a help request to your system administrator using the following email address: oktasupport@arb.ca.gov

#### • The second email

HDIUT Manufacturer Submit (HMS): Account creation 🖨 🖄

SC\_DoNotReply@arb.ca.gov

May 21, 2024, 1:37 PM 🛧 🙂 🕤 🚦

tstngagn111@gmail.com,

to me 🔻

You have been invited to create an account on HDIUT Manufacturer Submit (HMS). Please follow the link below to create an account:

#### HMS Create Account

https://ssl.arb.ca.gov/sce/requestwebaccess/HMS/tstngagn111@gmail.com/

You will received a seperate email once your account has been activated. Please DO NOT REPLY to this email.

Note: The link will only valid for one hour

Thank you, CARB HMS System

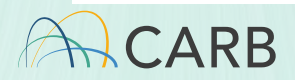

#### HDIUT Data Submittal - Account Approval Notification Email

• The approval email

 SC\_DoNotReply@arb.ca.gov
 Nov 3, 2023, 2:45 PM
 ☆
 ☺
 ←
 :

 to me ▼

 </td

John Doe,

Your account on HDIUT Manufacturer Submit (HMS) has been approved and activated. You can start using your credential to login to the site below:

HMS Login or https://ssl.arb.ca.gov/hms

For your convinient, please bookmark the site URL for the future use. Please DO NOT REPLY to this email.

Thank you, CARB HMS System

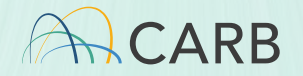

合

#### Guidance on how to submit HDIUT Data (File) through HMS

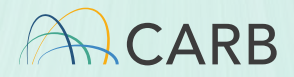

#### HDIUT Data (File) Submission through HMS (Front Page)

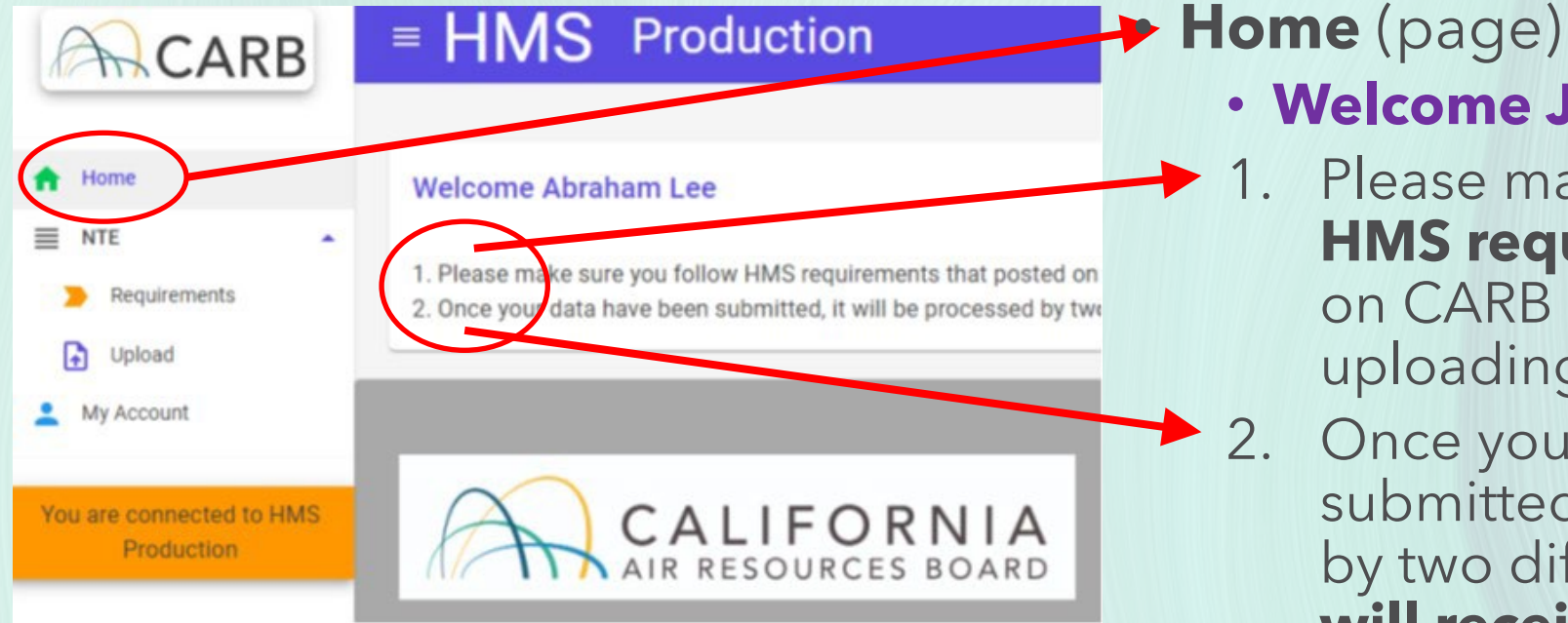

Welcome John Doe

- 1. Please make sure you follow HMS requirements that posted on CARB requirements when uploading HDIUT data.
  - Once your data have been submitted, it will be processed by two different system. So you will receive two emails, one for the **file submission and** the other for the data validation.

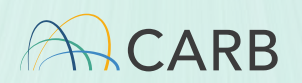

### HMS - (NTE) Requirements Page

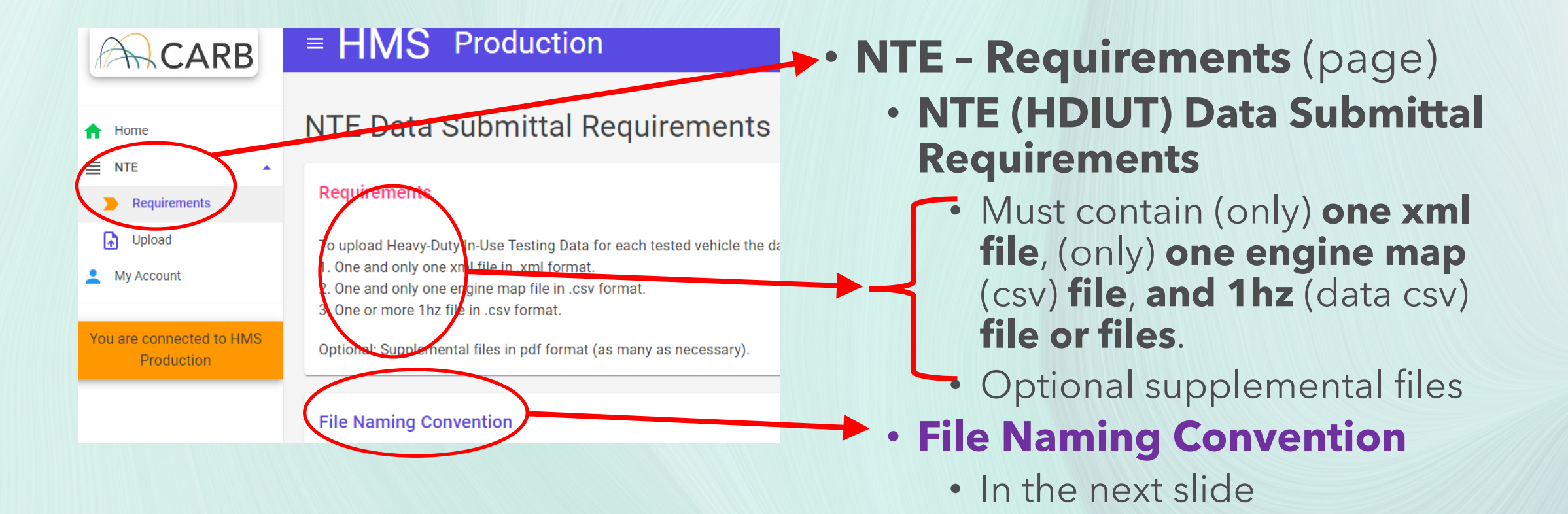

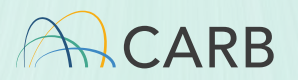

## HMS - (HDIUT Data) File Naming Convention

- ManufacturerCode\_ApplicationName\_TestOrderYear\_TestEngineFamilyNa me\_DataFileType[x]\_TestID.Ext
- Files Naming Example for one 1HZ file and one supplement file
  - GCX\_HDIUT\_TO2024\_RGXCH08.383A\_XML\_ABC1234\_A8.xml
  - GCX\_HDIUT\_TO2024\_RGXCH08.383A\_EM\_ABC1234\_A8.csv
  - GCX\_HDIUT\_TO2024\_RGXCH08.383A\_1HZ\_ABC1234\_A8.csv
  - GCX\_HDIUT\_TO2024\_RGXCH08.383A\_SUPP\_ABC1234\_A8.pdf
- Files Naming Example for multiple 1HZ and supplement files
  - GCX\_HDIUT\_TO2024\_RGXCH08.383A\_XML\_ABC1234\_A8.xml
  - GCX\_HDIUT\_TO2024\_RGXCH08.383A\_EM\_ABC1234\_A8.csv
  - GCX\_HDIUT\_TO2024\_RGXCH08.383A\_1HZ1\_ABC1234\_A8.csv
  - GCX\_HDIUT\_TO2024\_RGXCH08.383A\_1HZ2\_ABC1234\_A8.csv
  - GCX\_HDIUT\_TO2024\_RGXCH08.383A\_SUPP1\_ABC1234\_A8.pdf
  - GCX\_HDIUT\_TO2024\_RGXCH08.383A\_SUPP2\_ABC1234\_A8.pdf

| Details                                               |
|-------------------------------------------------------|
| ManufacturerCode is a unique, three                   |
| ApplicationName is HDIUT                              |
| TestOrderYear is a six character cod                  |
| TestEngineFamilyName is a twelve                      |
| DataFileType is the data file type su                 |
| For xml file use XML                                  |
| ► For engine map file use EM                          |
| For 1hz file use 1HZ                                  |
| > For supplement file use SUPP                        |
| () [x] is attachment number of the san                |
| please use the number sequentially sta                |
| TestID is a test ID assigned by the n                 |
| <ol> <li>Ext is the file extension such as</li> </ol> |
| For xml file, use <b>.xml</b>                         |
| ▶ For engine map file, use <b>.csv</b>                |
| ▶ For 1hz file, use <b>.csv</b>                       |
| For supplement file, use .pdf<br>12                   |

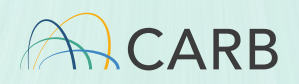

### HMS - (NTE) Upload Page

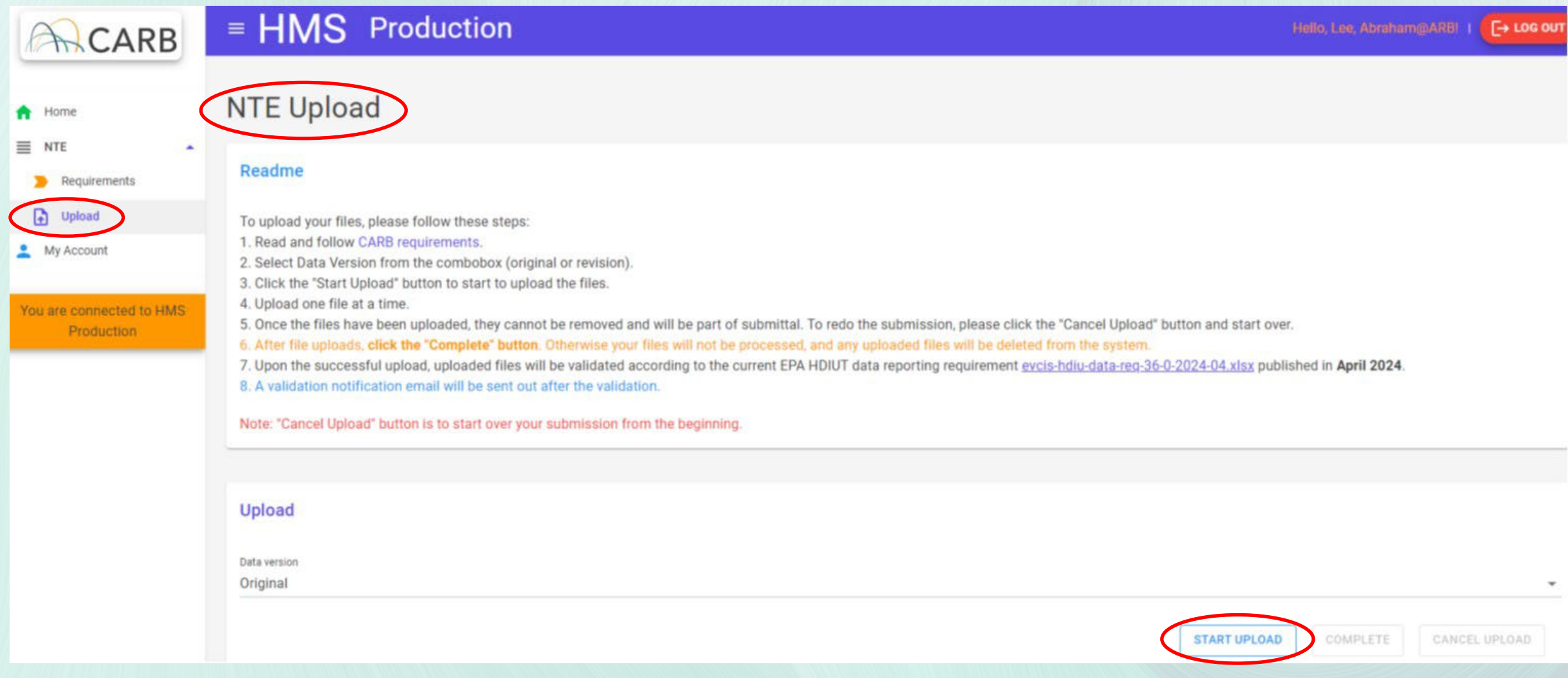

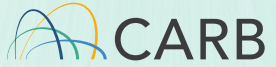

## HMS - (NTE) Upload Page (continued)

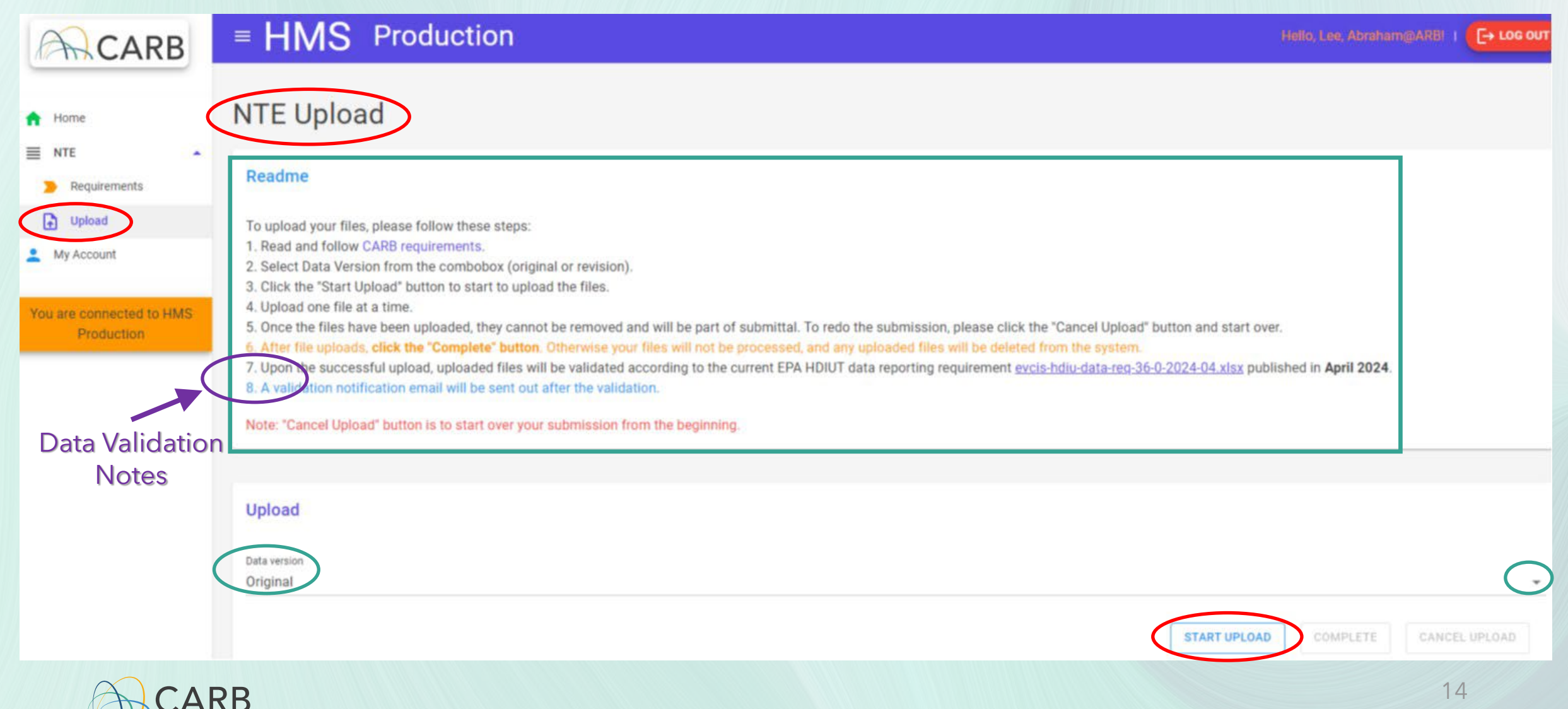

# HMS - Upload Page (Read Me - Instruction)

• To upload your files, please follow these steps:

- 1. Read and follow CARB requirements.
- 2. Select Data Version from the combobox (original or revision)
  - By clicking <u>a down-arrow</u>, ▼ (on the right, circled below) –
- 3. Click the "Start Upload" button to start to upload the files.
- 4. Upload one file at a time.
- 5. Once the files have been uploaded, they cannot be removed and will be part of submittal. To redo the submission, please click the "<u>Cancel</u> <u>Upload" button</u> and start over.
- 6. After files uploads, click the <u>"Complete" button</u>. Otherwise your files will not be processed, and any uploaded files will be deleted from the system.
- Note: "Cancel Upload" button is to start over your submission from the beginning.

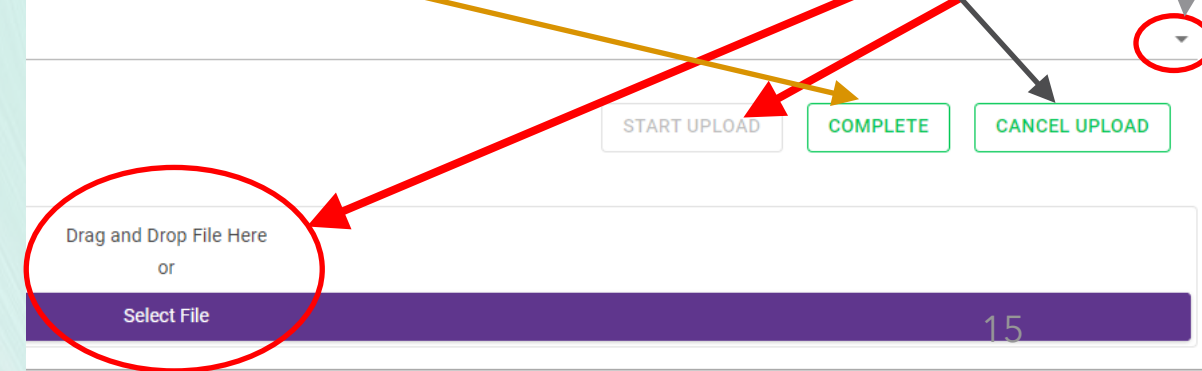

Data version

original

revision

Original

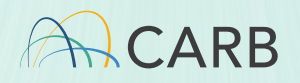

#### HDIUT Data (File) Submission Example -Successful

• Submission example

|                                                              |                 |             |                                                                                                    | Drag and Drop File Here<br>or |  |
|--------------------------------------------------------------|-----------------|-------------|----------------------------------------------------------------------------------------------------|-------------------------------|--|
|                                                              |                 |             |                                                                                                    | Select File                   |  |
| 1 file uploa                                                 | 1 file uploaded |             |                                                                                                    |                               |  |
| GCX_HDIUT_TO2024_RGXCH08.383A_1HZ_ABC1234_A8.csv<br>Uploaded |                 |             |                                                                                                    |                               |  |
|                                                              |                 |             |                                                                                                    | Drag and Drop File Here<br>or |  |
|                                                              |                 |             |                                                                                                    |                               |  |
|                                                              |                 |             |                                                                                                    | Select File                   |  |
|                                                              |                 | 4 files upl | oaded                                                                                                    | Select File                   |  |
|                                                              |                 | 4 files upl | oaded<br>GCX_HDIUT_T02024_RGXCH08.383A_1HZ_ABC1234_A8.csv<br>Uploaded                                                                                                    | Select File                   |  |
|                                                              |                 | 4 files upl | oaded<br>GCX_HDIUT_T02024_RGXCH08.383A_1HZ_ABC1234_A8.csv<br>Uploaded<br>GCX_HDIUT_T02024_RGXCH08.383A_EM_ABC1234_A8.csv<br>Uploaded                                                                 | Select File                   |  |
|                                                              |                 | 4 files upl | oaded<br>GCX_HDIUT_TO2024_RGXCH08.383A_1HZ_ABC1234_A8.csv<br>Uploaded<br>GCX_HDIUT_TO2024_RGXCH08.383A_EM_ABC1234_A8.csv<br>Uploaded<br>GCX_HDIUT_TO2024_RGXCH08.383A_XML_ABC1234_A8.xml<br>Uploaded | Select File                   |  |

#### Then, click the "Complete" button

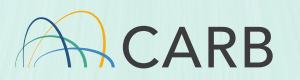

Successful submission notification
 <u>HMS notification</u>

| Your files have been uploaded succe                                        | ssfully.                                                           |  |  |  |  |  |
|----------------------------------------------------------------------------|--------------------------------------------------------------------|--|--|--|--|--|
| <u>E-mail notification</u>                                                 |                                                                    |  |  |  |  |  |
| HMS Confirmation Files Received 4 files                                    |                                                                    |  |  |  |  |  |
| HMS DoNotReply@arb.ca.gov                                                  | $\textcircled{\begin{tabular}{lllllllllllllllllllllllllllllllllll$ |  |  |  |  |  |
| To Lee, Abraham@ARB Wed 3/27/2024                                          |                                                                    |  |  |  |  |  |
| Abraham Lee, File location number                                          |                                                                    |  |  |  |  |  |
| Thank you for your HDIUT data submission. Your files have been uploaded to |                                                                    |  |  |  |  |  |
| F:\HMS\complete\CARE_20240327072727649. Below are nies                     | that we received:                                                  |  |  |  |  |  |
| 1. GCX HDIUT TO2024 RGXCH08.383A 1HZ ABC                                   | 1234 A8.csv                                                        |  |  |  |  |  |
| 2. GCX_HDIUT_TO2024_RGXCH08.383A_EM_ABC1                                   | 234_A8.csv                                                         |  |  |  |  |  |
| 3. GCX_HDIUT_TO2024_RGXCH08.383A_SUPP_AB                                   | C1234_A8.pdf<br>C1234_A8.xml                                       |  |  |  |  |  |
|                                                                            |                                                                    |  |  |  |  |  |

If you have any questions, please contact CARB Heavy Duty In-Use Compliance staff directly at <u>hd-inuse@arb.ca.gov</u>. Please DO NOT REPLY to this email.

Thank you, CARB HMS System

#### HDIUT Data (File) Submission Example -Unsuccessful

#### Naming convention errors

| Invalid file naming convention GCX_HDIU_TO2024_RGXCH08.383_1HZ_ABC1234_A8.csv |                                                                 |                               |  |  |  |  |
|-------------------------------------------------------------------------------|-----------------------------------------------------------------|-------------------------------|--|--|--|--|
|                                                                               | Invalid file naming convention                                  | Drag and Drop File Here<br>or |  |  |  |  |
|                                                                               |                                                                 | Select File                   |  |  |  |  |
| 2 files uplo                                                                  | baded                                                           | 98%                           |  |  |  |  |
| , mi                                                                          | GCX_HDIUT_T02024_RGXCH08.383A_XML_ABC1234_A8.xml<br>Uploaded    |                               |  |  |  |  |
| .csv                                                                          | GCX_HDIUT_T02024_RGXCH08.383A_EM_ABC1234_A8.csv<br>Uploaded     |                               |  |  |  |  |
| .csv                                                                          | GCX_HDIU_T02024_RGXCH08.383_1HZ_ABC1234_A8.csv<br>Upload failed |                               |  |  |  |  |

- HDIUT data file submission error messages examples (HMS)
  - Submission of a fewer number of files.

Error: Missing require file. Please read HMS requirements.

- Attempt to complete with a file with errors
  - 🔼 Error: Problem with finalizing files. Please contact admin.

When errors occur, "Cancel Upload" and start over your submission from the beginning.

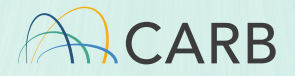

## Validation of the Submitted HDIUT Data

- Once HDIUT data (files) are successfully submitted, validation is performed by the HDIUT data reporting/validation system
  - Based on EPA's published "Data Requirements for In-use Testing (xlsx)" in April 2024: System Documentation for Heavy-Duty In-Use Testing Program | US EPA

Upon the successful upload, uploaded files will be validated according to the current EPA HDIUT data reporting requirement
 A validation notification email will be sent out after the validation.

- Examples of Errors checked during the validation
  - Typographical errors: test date for selection date (the date of EPA letter)
  - Missing data/information, when required (not for optional data)
     CH<sub>4</sub> concentration, zero/span, and/or drift values missing when CH<sub>4</sub> measurement is indicated (No needs of those values if CH<sub>4</sub> is not measured.)
  - Wrong/Invalid formats
    - Engine Manufacturer Diagnostic (EMD) code or OBD DTC indicator during the testing (in 1hz file): 0 or 1, instead of the assigned character of "Y" or "N"
    - Regeneration signals (in 1hz file), recent change: "Y" or "N", instead of 0, 1, or 2 per 40 CFR 86.1370(d)(2) or -1 when they are not available

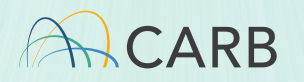

#### **HDIUT Data Validation Notification**

**G** | ...

 Successful/Valid HDIUT data submission notification example

Summary results of files from CARB system-- Status accepted - XML Fil...

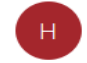

hdiut-automatic-system@arb.ca.gov To CARB Heavy Duty In-Use

#### Dear

#### Thank you for the submission of HDIUT data files

This is an automated E-mail message from CARB's HDIUT System. Please **DO NOT** Reply To This E-Mail. Please review the results for files and contact CARB staff at <u>hd-inuse@arb.ca.gov</u> if you have any questions about the results.

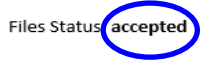

Submitted files to the HDIUT System:

- HDIUTXYZ.xml
- HDIUTXYZ.csv
- HDIUTXYZmap.csv
- HDIUTXYZmaint.pdf

Number i errors is found in the submitted files:

- Total error in XML file: 0
- Total error in Hz file: 0
- Total error in MAP file: 0

Other error: 0

Thank you.

Regards, CARB HDIUT System

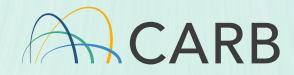

 Unsuccessful notification example (with errors shown)

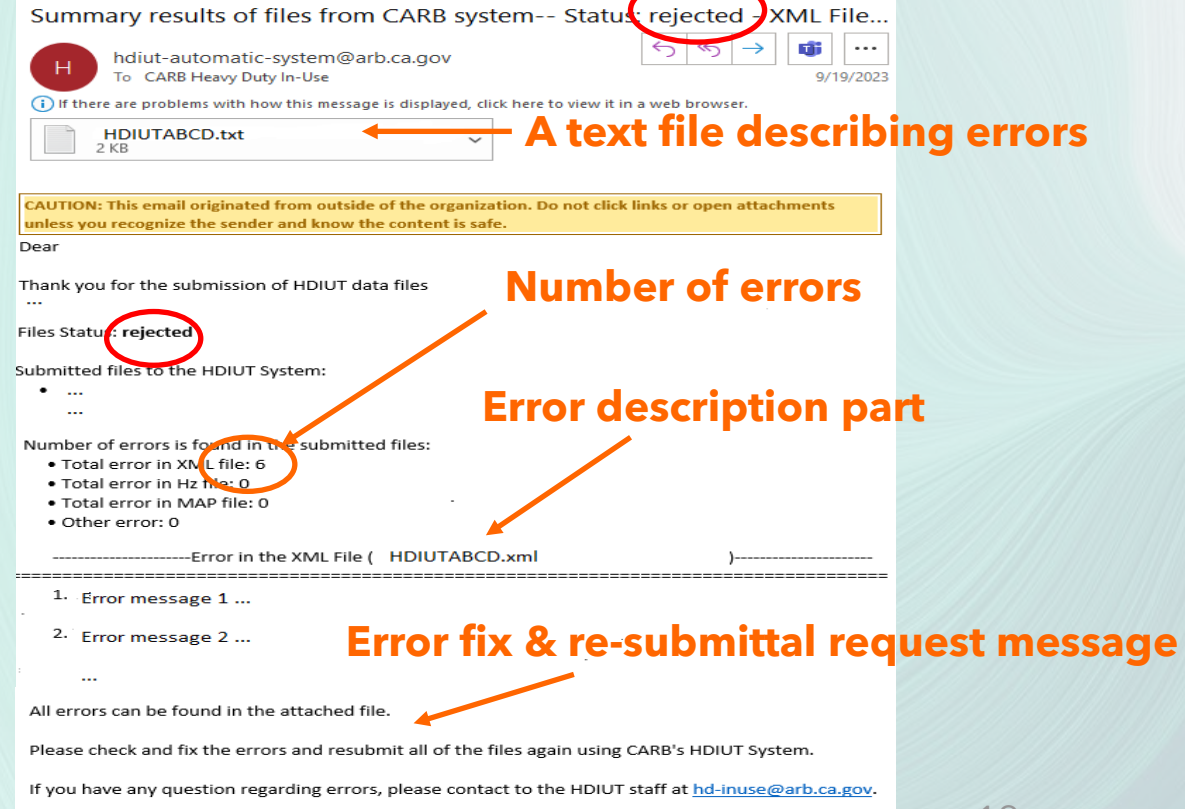

Thank you.

#### Validation of the Submitted HDIUT Data -Examples of Error Messages

- In XML files,
  - "Parsing error in the XML file and a problem is found in: The 'XYZZ' start tag on line LLL position PP does not match the end tag of 'XYZ'. Line LLLL, position P."
  - "First character of ...TestEngineFamilyName does not follow the ...ModelYear"
  - "...CodeHistoryIndicator is set as 'Y', therefore, ...DeviceCodeIdentifier is required."
- In 1hz files, ...
  - "THC\_Dry\_To\_Wet\_Correction is required in 1-Hz file and cannot be empty"
  - "EMD\_Code\_Set should be 'Y' or 'N'. --In row number (X to XXXXX)"
  - "Regen\_Signal should be (-1 to 2) -- In row number (YYY to YYYY)"
- In all or part of three files,
  - "TestSelectionDate in 1-Hz file does not match with the XML file (in 1-Hz File value is 2019MMDD, but in XML file, it is 2018MMDD)"

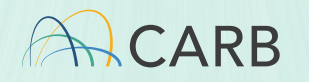

#### New Methodology for HDIUT Data (File) Submission & Validation - Summary

- Starting from July 1, 2024, OEMs submit their HDIUT Data (files) directly through HMS: <u>https://ssl.arb.ca.gov/hms</u>
  - For 2023 and later TO HDIUT data (files)
     Both original (first) or revised submission
  - Or, indirectly with assistance from CARB staff (until December 31, 2024)
     DEMs to CARB staff; through HMS by CARB staff; any messages back to OEMs
  - For 2022 and earlier TO HDIUT data, use the current/old methodology
     *Electronic media or email attachments*
- Upon successful submission and data validation, OEMs receive two sets of notification (at HMS and/or via e-mail)
  - Upon unsuccessful submission: Error and re-submission messages at HMS
  - Upon validation failure: E-mail notification with error descriptions
     For either case, OEMs need to correct errors and re-submit HDIUT data (files).

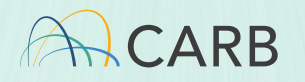

### **Contact Information**

- For any questions regarding the new HDIUT data (file) submittal and HDIUT data validation, contact
  - CARB Heavy Duty In-Use Compliance (HDIUC) section: <u>hd-inuse@arb.ca.gov</u>
- These presentation slides are available at <u>How to Use HMS</u>.
- For any questions regarding HDIUT program, contact
  - CARB HDIUC section: <u>hd-inuse@arb.ca.gov</u>
  - Thomas Montes, In-Use Program (IUP) Branch Chief: <u>thomas.montes@arb.ca.gov</u>
  - Abraham Lee, Air Resources Engineer: <u>abraham.lee@arb.ca.gov</u>

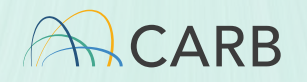

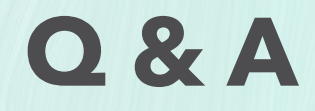

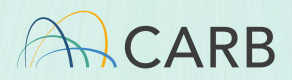